## GUIDA

## Presentazione Domanda *on line* per la richiesta di Attribuzione degli Scatti Stipendiali

La domanda di partecipazione alla procedura di attribuzione degli scatti stipendiali deve essere presentata esclusivamente *on line* per via telematica utilizzando la pagina dedicata, sulla piattaforma informatica **PICA (P**iattaforma Integrata **C**oncorsi **A**tenei), raggiungibile al *link* <u>https://pica.cineca.it/unina/scatti-stipendiali-2024-2s</u>.

Non sono ammesse altre forme di invio delle domande o di documentazione utile per la partecipazione alle procedure di attribuzione degli scatti stipendiali. Gli utenti abilitati all'accesso alla piattaforma sono gli aventi diritto a partecipare alla procedura, la cui matricola è pubblicata sul Portale dell'Ateneo di Napoli Federico II alla pagina

https://www.unina.it/ateneo/docenti-e-ricercatori/scatti-stipendiali .

Si ricorda che la domanda ha una duplice finalità:

1. fare richiesta di attribuzione dello scatto stipendiale;

2. assolvere all'obbligo, previsto dalla legge (art. 6, comma 14 L. n. 240/2010), di relazionare sul complesso delle attività didattiche, di ricerca e gestionali svolte nel periodo oggetto di valutazione.

Il candidato, quindi, nel compilare la domanda deve indicare tutte le attività (di didattica, di ricerca e gestionali) svolte durante il proprio periodo oggetto di valutazione.

## Sommario

| 1. ACCESSO alla procedura PICA                                                                  |
|-------------------------------------------------------------------------------------------------|
| 2. CREAZIONE della domanda <i>online</i>                                                        |
| 3. COMPILAZIONE della domanda <i>online</i> 4                                                   |
| <b>3.1 PAGINA "<i>DATI ANAGRAFICI E RECAPITI</i>"</b> 5                                         |
| <b>3.2 PAGINA "<i>DATI DI CARRIERA E AFFERENZA DIPARTIMENTALE</i>"6</b>                         |
| <b>3.3 PAGINA "ATTIVITÀ DI RICERCA NEL PERIODO OGGETTO DI VALUTAZIONE</b> "                     |
| <b>3.4 PAGINA "ATTIVITÀ GESTIONALI NEL PERIODO OGGETTO DI VALUTAZIONE</b> "13                   |
| <b>3.5 PAGINA "ATTIVITÀ DIDATTICA NEL PERIODO OGGETTO DI VALUTAZIONE</b> "14                    |
| 3.6 PAGINA "ATTIVITÀ DIDATTICA NEL PERIODO OGGETTO DI VALUTAZIONE (da compilare nel caso di     |
| trasferimento da altro Ateneo o da altro Dipartimento)"17                                       |
| 4. RICHIESTA CONVALIDA (ATTESTAZIONE) delle attività didattiche al Direttore di Dipartimento 19 |

## 1. ACCESSO alla procedura PICA.

Per procedere alla compilazione della domanda *on line* tramite la piattaforma Pica il candidato dovrà **autenticarsi** avendo a disposizione un collegamento Internet attivo e una postazione Pc con un *browser* compatibile (versioni aggiornate di *Chrome, Firefox, Edge, Safari*). Pica permette l'accesso ai contenuti specifici solo previa autenticazione dell'utente. L'autenticazione è possibile tramite:

- credenziali istituzionali Unina;
- credenziali Loginmiur;
- **SPID**. Si *suggerisce* l'utilizzo dello SPID, così da non dover firmare digitalmente la domanda (eventualmente se ci si è già autenticati con modalità diverse, si può cliccare su *Log out* e accedere nuovamente con SPID).

Per l'accesso alla procedura bisogna:

- digitare nella barra degli indirizzi del browser o cliccare sul seguente *link* <u>https://pica.cineca.it/unina/scatti-stipendiali-2024-2s</u>;
- premere il pulsante "*Gestisci le domande*";
- scegliere la modalità di autenticazione: SPID, Credenziali Istituzionali, oppure, dal menu a tendina "Credenziali", selezionare Loginmiur;
- selezionare, tra i vari Atenei, l'icona con il logo dell'Università degli Studi di Napoli Federico II;
- inserire le credenziali d'accesso e cliccare su "Login";
- cliccare nuovamente sull'icona con il logo dell'Università degli Studi di Napoli Federico II;
- selezionare dal menu a tendina "Tipologia/Category" la voce "Scatti stipendiali";
- selezionare la procedura di interesse: BANDO COD. 7\_SC\_2024\_2S24 DOMANDA PER LA RICHIESTA DI ATTRIBUZIONE DELLO SCATTO STIPENDIALE E RELAZIONE SUL COMPLESSO DELLE ATTIVITÀ DIDATTICHE, DI RICERCA E GESTIONALI SVOLTE NEL PERIODO OGGETTO DI VALUTAZIONE;
- una volta aperta la pagina dedicata alla procedura, cliccare sul bottone in fondo alla pagina "Gestisci le domande/Manage your applications" (Figura 1).

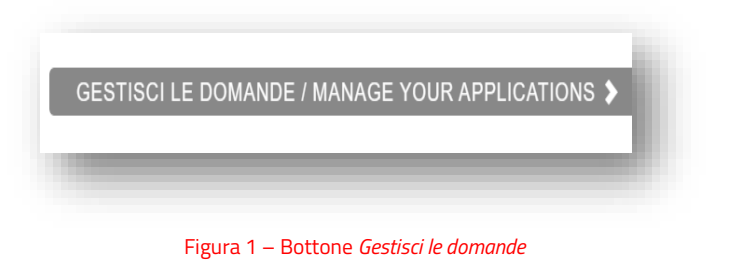

Torna al <u>Sommario</u>.

### 2. CREAZIONE della domanda *online*.

L'utente autenticato, per creare una nuova domanda, deve cliccare sul bottone "*Compila una nuova domanda/New Submission*" (Figura 2).

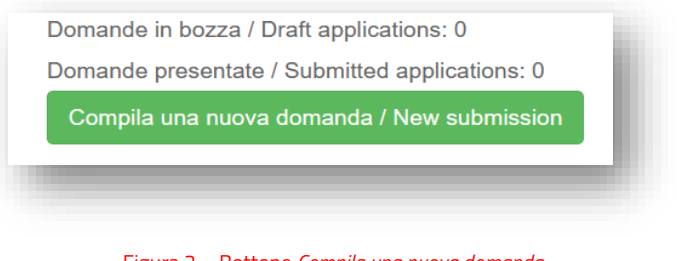

Figura 2 – Bottone *Compila una nuova domanda* 

Accede così all'*Indice/Index*, che consente di visualizzare le pagine di cui si compone la domanda *online* (Figura 3).

| A Cruscot | to/Dash | board Domanda/Application                                                                                                    | d: <b>1966397</b> |
|-----------|---------|----------------------------------------------------------------------------------------------------|-------------------|
|           | Ind     | ice/Index                                                                                                    |                   |
|           | 1       | Dati anagrafici e recapiti                                                                                                    |                   |
|           | 2       | Dati di carriera e afferenza dipartimentale                                                                                            |                   |
|           | 3       | Attività di Ricerca nel periodo oggetto di valutazione                                                                                 |                   |
|           | 4       | Attività Gestionali nel periodo oggetto di valutazione                                                                                 |                   |
|           | 5       | Attività Didattica nel periodo oggetto di valutazione                                                                                  |                   |
|           | 6       | Attività Didattica nel periodo oggetto di valutazione (da compilare nel caso di trasferimento da altro Ateneo o da altro Dipartimento) |                   |
|           |         |                                                                                                    |                   |

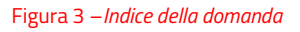

Al di sopra dell'indice l'utente visualizza il link al "*Cruscotto/Dashboard*" con accanto il n. Id di Domanda/*Application* (Figura 4).

Ogni utente NON può avere più di una domanda attiva/aperta contemporaneamente.

| Cruscotto/Dash | Domanda/Application Id:                                                                                                    |
|----------------|----------------------------------------------------------------------------------------------------|
| Inc            | ice/Index                                                                                                    |
| 1              | Dati anagrafici e recapiti                                                                                                    |
| 2              | Dati di carriera e afferenza dipartimentale                                                                                            |
| 3              | Attività di Ricerca nel periodo oggetto di valutazione                                                                                 |
| 4              | Attività Gestionali nel periodo oggetto di valutazione                                                                                 |
| 5              | Attività Didattica nel periodo oggetto di valutazione                                                                                  |
| 6              | Attività Didattica nel periodo oggetto di valutazione (da compilare nel caso di trasferimento da altro Ateneo o da altro Dipartimento) |

Figura 4 – Bottone *Cruscotto* 

Cliccando sul *Cruscotto* è possibile tornare alla *home* della domanda, in cui sono presenti 4 bottoni che consentono al/alla candidato/a di modificare/verificare/richiedere convalida/eliminare la domanda che si ha in bozza (Figura 5).

| Modifica/Edit | Verifica/Verify | Richiedi convalida/Request validation | Elimina/Delete |
|---------------|-----------------|---------------------------------------|----------------|
| _             |                 |                                       |                |
|               |                 |                                       |                |

Per le funzionalità legate ai bottoni si rinvia alle sezioni successive.

Torna al <u>Sommario</u>.

## 3. COMPILAZIONE della domanda online.

La domanda *online* consta di una pagina indice e di 6 pagine, contenenti i dati utili per l'invio e la presentazione della domanda. Le pagine devono essere compilate nell'ordine in cui si presentano (*Dati anagrafici, Dati di carriera, Ricerca, Gestionale, Didattica*).

Le prime 5 pagine devono essere compilate da **<u>TUTTI</u>** gli utenti.

La pagina n. 6 viene compilata <u>solo dagli utenti con doppia afferenza nel periodo di valutazione</u> (*id est* docenti trasferiti da altro Ateneo o da altro Dipartimento dell'Ateneo Federico II).

### 3.1 PAGINA "DATI ANAGRAFICI E RECAPITI".

La prima pagina della domanda *online* è dedicata ai dati anagrafici e ai recapiti del/la candidato/a. Si compone di un'unica sezione, **Sez.A** - "*Dati anagrafici/Personal data*", in cui il/la candidato/a trova **precompilati** dal sistema i dati relativi a:

- o Nome;
- o Cognome;
- o *Sesso;*
- o Data di nascita;
- Cittadinanza italiana;
- *Codice fiscale;*
- Stato di nascita;
- o Comune di nascita.

Nel riquadro successivo "*Residenza/Domicilio/Permanent Address*", il/la candidato/a **deve inserire obbligatoriamente i propri dati** relativi alla Residenza **o** al Domicilio:

- o Paese;
- *Comune* (iniziare a scrivere le prime lettere e poi cliccare su ciò che viene restituito dal sistema);
- o Indirizzo;
- Numero civico;
- о *Сар*.

Nel riquadro "*Recapiti telefonici e telematici*", possono essere già **precompilati** dal sistema (il/la candidato/a può inserirli o modificarli) i **dati obbligatori** di:

- o Telefono mobile;
- o Indirizzo e-mail.

II/La candidato/a **può indicare**, inoltre, **il proprio indirizzo PEC** istituzionale.

Compilata la pagina, cliccare sul pulsante "*Salva e prosegui*" (Figura 6).

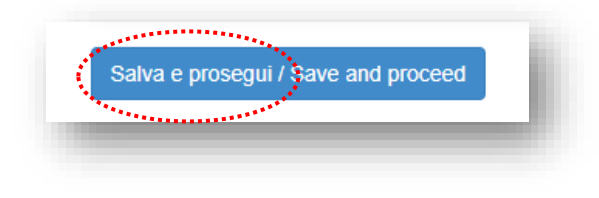

Figura 6 – Bottone Salva e Prosegui

#### 3.2 PAGINA "DATI DI CARRIERA E AFFERENZA DIPARTIMENTALE".

La seconda pagina concerne i "dati di carriera" del/la candidato/a ed è composta dalle Sezioni da B → G.

Sez.B - "*Dati di Carriera relativi al ruolo/qualifica attuale*", in cui il/la candidato/a trova **precompilati** dal sistema i dati relativi a:

- *Qualifica attuale* (qualifica ricoperta dal/la candidato/a al momento della presentazione della domanda - ad es. P.A. - che potrebbe differire da quella per la quale il/la candidato/a chiede l'attribuzione dello scatto - ad es. R.U.);
- Dipartimento di afferenza attuale.

Sez.C - "*Dati di Carriera relativi al ruolo nel periodo oggetto di valutazione*", in cui il/la candidato/a trova **precompilati** dal sistema i dati relativi a:

- Qualifica nel ruolo dello scatto;
- Dipartimento di afferenza nel ruolo dello scatto.

Se il/la candidato/a, durante il suo periodo oggetto di valutazione, si è trasferito/a da altro Ateneo o da altro Dipartimento dell'Università Federico II, troverà specificati i rispettivi *periodi.* Per ciascun periodo dovrà richiedere la relativa attestazione al Responsabile/Direttore per le attività didattiche svolte (come in seguito illustrato).

## Sez.D - "*Dichiarazione di periodi di aspettativa o altre assenze giustificate"*, in cui il/la candidato/a deve scegliere una delle seguenti opzioni:

- o di NON essere stato in aspettativa per TUTTO il periodo oggetto di valutazione;
- di essere stato in aspettativa per TUTTO il periodo oggetto di valutazione (in questo caso il/la candidato/a **non** dovrà compilare la/le successiva/e pagina/e relativa/e all'attività didattica);
- di aver usufruito durante il periodo oggetto di valutazione dei seguenti periodi di aspettativa o di assenza giustificata e documentata (che hanno determinato una limitazione dell'attività didattica). Scegliendo tale opzione, si apre un'ulteriore maschera "Periodi di aspettativa o di assenza giustificata nel periodo oggetto di valutazione", in cui il/la candidato/a deve indicare i periodi di collocamento in aspettativa o i periodi di congedo/assenze documentati che hanno determinato una limitazione dell'attività didattica. In questa ipotesi il/la candidato/a dovrà compilare la/le successiva/e pagina/e relativa/e all'attività didattica solo per i periodi in cui <u>non</u> è stato in aspettativa/assente.

N.B. **Non** rilevano i periodi di aspettativa per malattia (a meno che non siano stati di lunga durata, documentati, e hanno determinato una limitazione dell'attività didattica).

Sez.E - "*Dichiarazione di prestato effettivo servizio*", che il/la candidato/a deve obbligatoriamente spuntare.

Sez.F - "*Dichiarazione sostitutiva di atto di notorietă*", che il/la candidato/a **deve** obbligatoriamente spuntare.

Sez.G - "*Autorizzazione al trattamento dati personali*", in cui il/la candidato/a **deve** obbligatoriamente spuntare entrambe le caselle.

Compilata la pagina, cliccare sul pulsante "*Salva e prosegui*" (Figura 7).

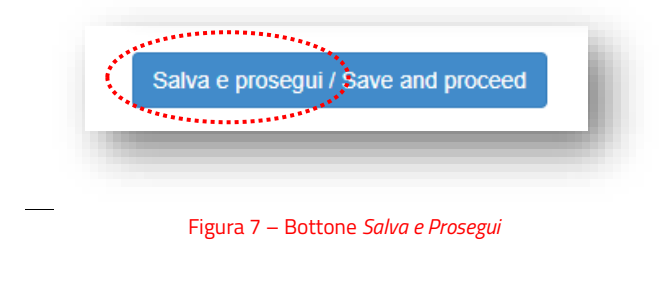

Torna al <u>Sommario</u>.

#### 3.3 PAGINA "ATTIVITÀ DI RICERCA NEL PERIODO OGGETTO DI VALUTAZIONE".

La terza pagina concerne l'attività di ricerca.

Si apre con una sezione, contenente il link alla *Guida alla compilazione della pagina*, che ha lo scopo di guidare il/la candidato/a nella selezione dei prodotti della ricerca dal Catalogo di Ateneo Iris. È composta dalle Sezioni da **H** → **L**.

**Sez.H** - "*Periodo oggetto di valutazione*", **precompilata** dal sistema in riferimento al biennio/triennio di valutazione;

Sez.I - "*Dichiarazione obbligatoria - Prodotti validi ai fini della VQR per l'attribuzione dello scatto*", in cui il/la candidato/a **deve scegliere** una delle seguenti **opzioni**:

 di POSSEDERE, nel periodo oggetto di valutazione, almeno 2 prodotti della ricerca validi ai fini della VQR ed utili ai fini dell'attribuzione dello scatto (vd. infra \*);

- di rientrare in una delle ipotesi descritte dall'art. 5, comma 2, del Regolamento di Ateneo in materia che consente di sottoporre a valutazione 1 solo prodotto della ricerca, pubblicato nel periodo oggetto di valutazione (vd. *infra*<sup>\*\*</sup>);
- o di NON POSSEDERE, nel periodo oggetto di valutazione, almeno 2 prodotti della ricerca validi ai fini dell'attribuzione dello scatto.
   In questa ipotesi, il/la candidato compilerà solo la Sez. L denominata "Descrizione dell'ulteriore attività di ricerca svolta nel periodo oggetto di valutazione" della pagina della ricerca (e non anche le sezioni J e K1 o K2);
- di rientrare nell'ipotesi descritta dall'art. 5, comma 3, del Regolamento di Ateneo in materia che consente di non sottoporre a verifica alcun prodotto di ricerca per coloro che all'interno del biennio di riferimento abbiano svolto per almeno un anno il ruolo di Rettore/Rettrice o di Prorettore/Prorettrice.

Anche in questa ipotesi, il/la candidato compilerà solo la Sez. L denominata "*Descrizione dell'ulteriore attività di ricerca svolta nel periodo oggetto di valutazione*" della pagina della ricerca (e non anche le sezioni J e K1 o K2).

\*SE IL/LA CANDIDATO/A SPUNTA LA CASELLA *di POSSEDERE, nel periodo oggetto di valutazione, almeno 2 prodotti della ricerca validi ai fini della VQR ed utili ai fini dell'attribuzione dello scatto*, dovrà compilare le seguenti sezioni J – **K1** – L .

#### Sez.J – "Inserimento Prodotti della ricerca presenti nel catalogo di Ateneo Iris".

II/La candidato/a nella presente sezione **deve selezionare**, attraverso il pulsante "*Seleziona da Iris*" (Figura 8), *almeno 2 prodotti della ricerca* <u>pubblicati</u> nel periodo oggetto di valutazione, <u>validi</u> ai fini della VQR e rientranti tra le tipologie elencate come <u>ammissibili</u> nella edizione della VQR 2020-2024.

Al fine di assolvere l'obbligo legale di relazionare sul complesso delle attività didattiche, di ricerca e gestionali svolte nel periodo oggetto di valutazione, il/la candidato/a deve comunque selezionare tutti i prodotti pubblicati nel medesimo periodo.

| zionar | e dal catalogo di ricerca de | ell'Ateneo IRIS almeno 2 prodo | tti della ricerca pubblicati esclusivamen | te nel periodo oggetto di valuta | zione. |
|--------|------------------------------|--------------------------------|-------------------------------------------|----------------------------------|--------|
|        | Id IRIS                      | Anno                           | Citazione                                 | Risorse                          | Azioni |
|        |                              |                                | Nessuna pubblicazione.                    |                                  |        |
|        |                              |                                |                                           |                                  |        |
| Sele   | ziona da IRIS 0 di 50 pub    | blicazioni                     |                                           |                                  |        |
|        |                              |                                |                                           |                                  |        |

Figura 8 – Sezione J – Inserimento prodotti dal catalogo Iris – Bottone Seleziona da Iris

### Sez.K1 - "Prodotti della ricerca da sottoporre alle verifiche dell'Ufficio".

II/La candidato/a nella presente sezione è avvisato che, <u>a pena di esclusione</u>, deve indicare - tra i prodotti già selezionati nella precedente Sez. J - **DUE prodotti** la cui data di pubblicazione, rientrante nel periodo oggetto di valutazione, sia riscontrabile con DOI o con certificazione da allegare (Figura 9).

| Sez.K1 - Prodotti della ricerca da sottoporre alle verifiche dell'Ufficio                                                                                                    |                               |
|----------------------------------------------------------------------------------------------------|-------------------------------|
| IVLa candidato/a a pena di esclusione deve, tra i prodotti già selezionati nella precedente Sez. J, indicare DUE prodotti la cui data di pubblicazione, rientrante nel periodo di | ggetto di valutazione, sia    |
| riscontrabile con DOI o con certificazione da allegare                                                                                                    |                               |
| Informazionu PRODOTTO UNO                                                                                                    |                               |
| ID IRIS / Handle (Identificativo numerico del prodotto)                                                                                                    |                               |
|                                                                                                    |                               |
| Titolo del prodotto                                                                                                    |                               |
|                                                                                                    |                               |
| Data di pubblicazione                                                                                                    |                               |
|                                                                                                    |                               |
| Indicare                                                                                                    |                               |
| <ul> <li>DOI (o SCOPUS o WOS o link alla pagina del sito di pubblicazione)</li> </ul>                                                                                             |                               |
| O Documento attestante la data di pubblicazione                                                                                                    |                               |
| ll prodotto rientra in una delle seguenti tipologie ed è valutabile ai fini della VQR 2020/2024                                                                                   |                               |
| select                                                                                                    | ~                             |
| 🗆 dichiaro che, trattandosi di un prodotto della ricerca pubblicato in formato elettronico prima e cartaceo poi, intendo sottomettere nella procedu                               | ra la pubblicazione cartacea. |
| Dichiaro, altresì, che la pubblicazione online non è stata già conferita a valutazione in altre tornate.                                                                          |                               |
| (A compilazione facoltativa)                                                                                                    |                               |
| Informazione PRODOTTO DUE                                                                                                    |                               |
| ID IRIS / Handle (Identificativo numerico del prodotto)                                                                                                    |                               |
|                                                                                                    |                               |
|                                                                                                    |                               |
| Titolo del prodotto                                                                                                    |                               |
|                                                                                                    |                               |
| Data di pubblicazione                                                                                                    |                               |
|                                                                                                    |                               |
| Indicare                                                                                                    |                               |
| <ul> <li>DOI (o SCOPUS o WOS o link alla pagina del sito di pubblicazione)</li> </ul>                                                                                             |                               |
| O Documento attestante la data di pubblicazione                                                                                                    |                               |
| ll prodotto rientra in una delle seguenti tipologie ed è valutabile ai fini della VQR 2020/2024                                                                                   |                               |
| select                                                                                                    | ~                             |
| 🗆 dichiaro che, trattandosi di un prodotto della ricerca pubblicato in formato elettronico prima e cartaceo poi, intendo sottomettere nella procedu                               | ra la pubblicazione cartacea. |
| Dichiaro, altresì, che la pubblicazione online non è stata già conferita a valutazione in altre tornate.                                                                          |                               |
| (A compilazione facoltativa)                                                                                                    |                               |

Nella specie al/la candidato/a è richiesto di indicare, tra i prodotti già selezionati nella Sez. J:

- ID IRIS (o handle) (cioè l'identificativo numerico del prodotto);
- il titolo del prodotto (a cui corrisponde il predetto ID Iris);
- la data di pubblicazione del prodotto.

#### II/la candidato/a deve, poi, SCEGLIERE se:

 (opzione 1) - indicare uno dei riferimenti DOI (o SCOPUS o WOS oppure il *link* alla pagina del sito di pubblicazione dal quale è rinvenibile in maniera certa la data di pubblicazione del prodotto);

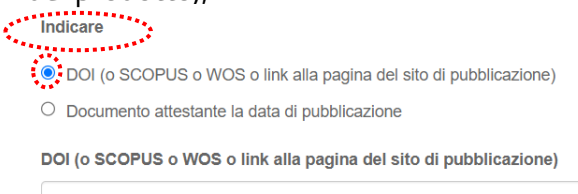

(opzione 2) allegare qualsiasi documento utile (copertina, frontespizio, indice, pagina *webl link etc.*) dal quale possa evincersi, in modo inequivocabile, la data completa di pubblicazione del prodotto (da opzionare se il prodotto non è dotato di uno dei riferimenti richiesti in precedenza DOI/SCOPUS/WOS).

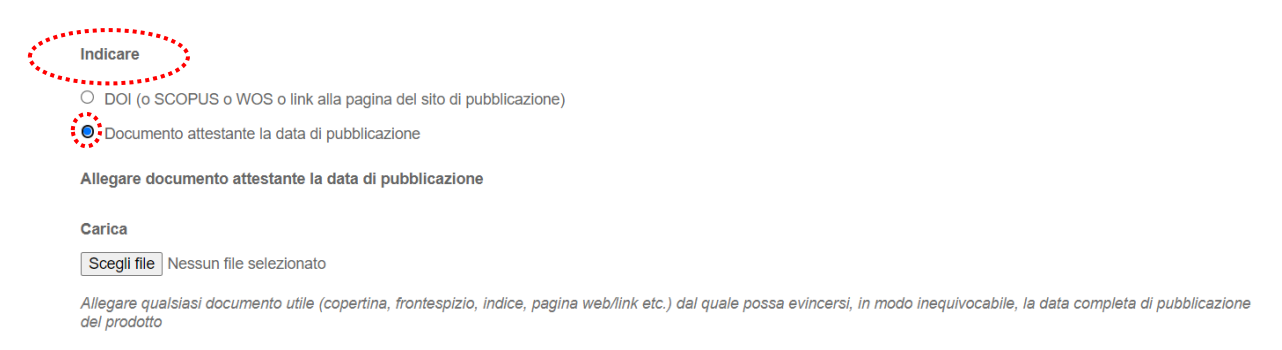

Tale adempimento è richiesto per due prodotti della ricerca (*il possesso del requisito nell'ambito della ricerca è, infatti, soddisfatto – salvo eccezioni – ai sensi dell'art. 3, comma 1, lett. b) del Regolamento di Ateneo se il/la candidato/a ha pubblicato nel periodo oggetto di valutazione almeno 2 prodotti validi ai fini della VQR*).

Il/la candidato/a, inoltre, deve - per entrambi i prodotti della ricerca- selezionare da un menu a tendina la tipologia in cui rientra il prodotto della ricerca indicato.

Il prodotto rientra in una delle seguenti tipologie ed è valutabile ai fini della VQR 2020/2024 a) Monografia scientifica e prodotti assimilati, dotati di codice ISBN o ISSN o ISMN e, se disponibile, di codice DOI Monografia scientifica (include anche manuali di contenuto non meramente didattico, grammatiche descrittive, storiche e dizionari scientifici) Concordanza Commento critico Edizione critica Edizione critica di scavo Pubblicazione di fonti inedite (solo se con introduzione e commento) Traduzione di libro (su decisione del GEV e solo se si connota come opera ermeneutica, caratterizzata da approccio critico da parte del traduttore) Curatela di volume collettivo o di numero monografico di rivista scientifica o catalogo di mostra con introduzione scientifica che ne documenti l'impegno di ideazione e coordinamento. b) Contributo in rivista, in formato analogico o digitale, dotata di codice ISSN Articolo scientifico Rassegne critiche, sistematiche e metanalisi della letteratura scientifica Rassegna critica di giurisprudenza o commento non meramente espositivo di testi normativi Lettera Rassegna bibliografica o short survey, per i soli settori in cui è scientificamente rilevante (su decisione del GEV) Contributo a Forum o editoriale/commentario su invito della redazione della Rivista Recensione di taglio critico-interpretativo, assimilabile a un contributo di ricerca originale Traduzione in rivista (per i soli SSD in cui è scientificamente rilevante, su decisione del GEV) Nota a sentenza, con esclusione delle note meramente redazionali

Il/la candidato/a, infine, può rendere la sottostante dichiarazione, spuntando la relativa casella, se intende sottomettere in procedura la pubblicazione cartacea e non quella *online* precedente

dichiaro che, trattandosi di un prodotto della ricerca pubblicato in formato elettronico prima e cartaceo poi, intendo sottomettere nella procedura la pubblicazione cartacea.
 Dichiaro, altresì, che la pubblicazione online non è stata già conferita a valutazione in altre tornate.

(A compilazione facoltativa)

Sez.L - "Descrizione dell'ulteriore attività di ricerca svolta nel periodo oggetto di valutazione".

II/La candidato/a nella presente sezione **deve descrivere** nel *box* sottostante (Figura 10) l'**ulteriore attività di ricerca** espletata nel periodo oggetto di valutazione (che non è confluita in prodotti della ricerca).

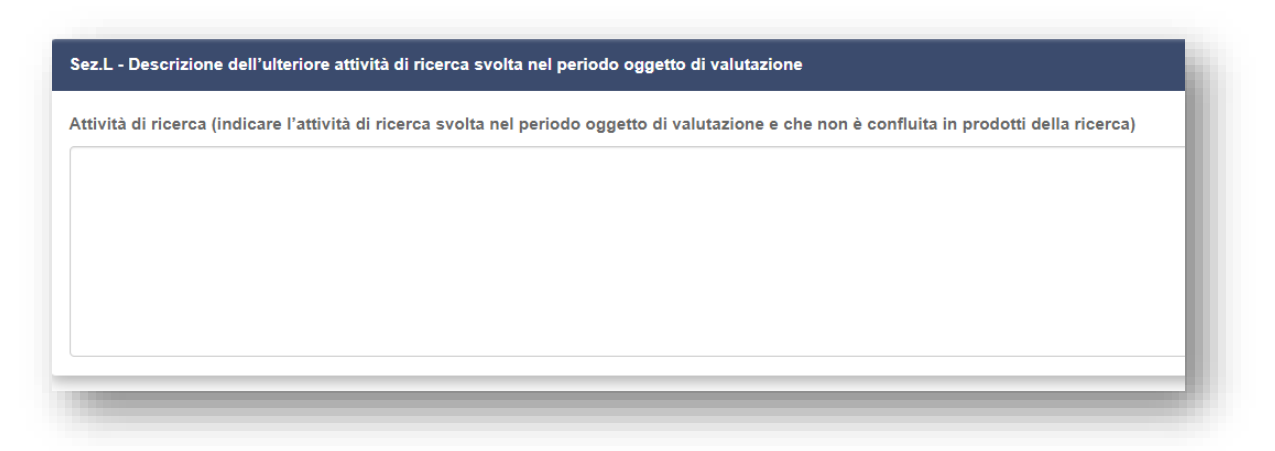

Figura 10 - Sezione L - Ulteriore attività di ricerca

Compilata la pagina, cliccare sul pulsante "*Salva e prosegui*" (Figura 11).

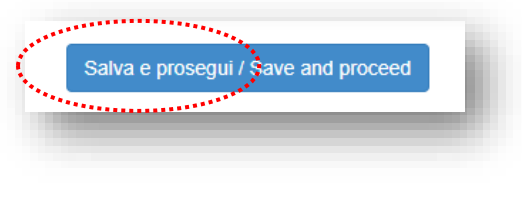

Figura 11 – Bottone Salva e Prosegui

\*\*SE IL/LA CANDIDATO/A SPUNTA LA CASELLA di rientrare in una delle ipotesi descritte dall'art.
5, comma 2, del Regolamento di Ateneo in materia che consente di sottoporre a valutazione 1 solo prodotto della ricerca, pubblicato nel periodo oggetto di valutazione, dovrà compilare le seguenti sezioni J – K2 – L.

Per la **Sez.J** si rinvia a quanto già esplicato <u>supra</u>, con i relativi adattamenti derivanti dalla possibilità di sottoporre un unico prodotto della ricerca.

### Sez.K2 - "Prodotti della ricerca da sottoporre alle verifiche dell'Ufficio".

II/La candidato/a nella presente sezione è avvisato che, **a pena di esclusione**, deve indicare - tra i prodotti già selezionati nella precedente Sez. J - il prodotto che intende sottoporre a valutazione e rientrante nella casistica di seguito elencata. La data di pubblicazione - rientrante nel periodo oggetto di valutazione - deve essere riscontrabile con DOI o con certificazione da allegare (Figura 12).

| Sez.K2 - | Prodotto d | ella ricerca d | a sottoporre al | le verifiche dell'Ufficio |
|----------|------------|----------------|-----------------|---------------------------|
|          |            |                |                 |                           |

I/La candidato/a a pena di esclusione deve, tra i prodotti già selezionati nella precedente Sez. J, indicare il prodotto che intende sottoporre a valutazione e rientrante nella casistica di seguito elencata. La data di pubblicazione - rientrante nel periodo oggetto di valutazione - deve essere riscontrabile con DOI o con certificazione da allegare.

Dichiaro di sottoporre a valutazione un unico prodotto della ricerca, in quanto:

trattasi di un prodotto classificabile come monografia;

□ si è ottenuto un brevetto divenuto di proprietà dell'Ateneo;

è un prodotto apparso su una rivista di classe A ai fini dell'ASN per i settori non bibliometrici;

è un prodotto apparso su una rivista indicizzata e presente nel primo quartile della distribuzione delle riviste sulla base degli indicatori bibliometrici presi in esame, per almeno una categoria (subject category per WoS; ASJC per Scopus);

🗆 si è svolto per almeno un anno il ruolo di Direttrice/Direttore di Dipartimento, Presidente di Scuola, Coordinatrice/Coordinatore di Commissione di coordinamento didattico;

□ si è fruito di congedo parentale per oltre tre mesi consecutivi all'interno del biennio oggetto di valutazione o ha fruito di periodi di aspettativa/congedo/assenza giustificata per motivi di salute per oltre tre mesi consecutivi all'interno del periodo oggetto di valutazione.

Informazioni aggiuntive

(inserire qualsiasi informazione utile per riscontrare quanto dichiarato sopra, a titolo esemplificativo il n. DR concedente l'aspettativa per motivi di salute)

#### Informazioni PRODOTTO

ID IRIS / Handle (Identificativo numerico del prodotto)

Titolo del prodotto

Data di pubblicazione

#### Indicare

O DOI (o SCOPUS o WOS o link alla pagina del sito di pubblicazione)

O Documento attestante la data di pubblicazione

Il prodotto rientra in una delle seguenti tipologie ed è valutabile ai fini della VQR 2020/2024

....select..

dichiaro che, trattandosi di un prodotto della ricerca pubblicato in formato elettronico prima e cartaceo poi, intendo sottomettere nella procedura la pubblicazione cartacea. Dichiaro, altresi, che la pubblicazione online non è stata già conferita a valutazione in altre tornate.

(A compilazione facoltativa)

Figura 12 – Sezione K2 – Prodotto della ricerca da sottoporre alle verifiche dell'Ufficio

La presente sezione K2 si differenzia dalla sez. K1 in quanto il/la candidato/a deve specificare in quale delle ipotesi descritte **dall'art. 5, comma 2** rientra.

Per tutto il resto si rinvia a quanto già descritto per la sez. K1.

Per la **Sez.L** si rinvia a quanto già esplicato <u>supra</u>.

Torna al <u>Sommario</u>.

×

#### 3.4 PAGINA "ATTIVITÀ GESTIONALI NEL PERIODO OGGETTO DI VALUTAZIONE".

La quarta pagina concerne l'attività gestionale.

È composta dalle Sezioni **M** → **N**.

**Sez.M** - "*Periodo oggetto di valutazione*", **precompilata** dal sistema in riferimento al biennio/triennio di valutazione.

**Sez.N** – "*Attività gestionale*", in cui il/la candidato/a può descrivere gli incarichi gestionali che gli sono stati affidati e che ha svolto durante il periodo oggetto di valutazione (Figura 13), indicando:

- la denominazione dell'incarico affidato, con eventualmente anche il riferimento del provvedimento di conferimento;
- la data inizio \_\_/\_/\_\_\_ e la data termine \_\_/\_/\_\_\_ dell'incarico. Se l'incarico è ancora in corso di svolgimento, non si deve inserire alcuna data termine.

| Sez.N - Attività Gestionale                                                             |                                                                 |
|-----------------------------------------------------------------------------------------|-----------------------------------------------------------------|
| Indicare tutti gli incarichi gestionali eventualmente affidati e svolti nel periodo ogg | jetto di valutazione.                                           |
| 0                                                                                       |                                                                 |
| Denominazione incarico gestionale affidato nel periodo oggetto di valutazione           |                                                                 |
|                                                                                         |                                                                 |
| (eventualmente con l'indicazione del n. di provv. di conferimento)                      | <i>B</i>                                                        |
| Periodo di svolgimento dell'incarico gestionale                                         |                                                                 |
| Data inizio                                                                             | Data termine                                                    |
|                                                                                         |                                                                 |
| gg/mm/aaaa                                                                              | (non compilare se l'incarico è tuttora in corso di svolgimento) |
|                                                                                         | Cancella / Delete                                               |
| Aggiung                                                                                 | i / Add                                                         |
| Lasciare in bianco in caso di assenza di incarichi gestionali                           |                                                                 |

Figura 13 – Sezione N – Attività gestionale

Compilata la pagina, cliccare sul pulsante "*Salva e prosegui*" (Figura 14).

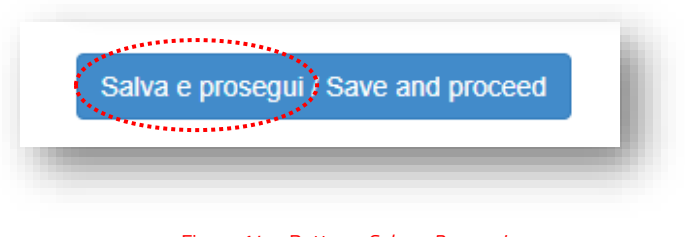

Figura 14 – Bottone *Salva e Prosegui* 

Torna al <u>Sommario</u>.

3.5 PAGINA "ATTIVITĂ DIDATTICA NEL PERIODO OGGETTO DI VALUTAZIONE".

La quinta pagina concerne l'attività didattica.

Si apre con una sezione, contenente il link alla *Guida alla compilazione della pagina*, che ha lo scopo di guidare il/la candidato/a nell'indicazione delle attività didattiche svolte. È composta dalle Sezioni da **O** → **R**.

N.B. La presente pagina **NON** deve essere compilata nel caso in cui il/la candidato/a, nella <u>Sez. D</u> "*Dichiarazione di periodi di aspettativa o altre assenze giustificate*", abbia selezionato la dichiarazione "*di essere stato in aspettativa per TUTTA la durata del periodo oggetto di valutazione*". In tal caso il/la candidato/a visualizza la **Sez.S** contenente il seguente messaggio "*Compilazione conclusa: periodo di aspettativa usufruito per tutto il periodo di valutazione*", "*Puoi procedere alla presentazione della domanda*" (Figura 15).

| Attività Didattica nel periodo oggetto di valutazione                                               | - |
|----------------------------------------------------------------------------------------------------|---|
| Sez.S - Compilazione conclusa: periodo di aspettativa usufruito per tutto il periodo di valutazione |   |
| Puoi procedere alla presentazione della domanda                                                     |   |
|                                                                                                    | _ |

Figura 15 – Sez. S – Compilazione conclusa

**Sez.O** - "*Periodo oggetto di valutazione*", **precompilata** dal sistema in riferimento al biennio/triennio di valutazione.

**Sez.P** - "*Attività Didattica*", in cui il/la candidato/a **deve**, in riferimento agli insegnamenti e/o moduli e/o attività didattiche integrative svolte (Figura 16):

- selezionare dal menu a tendina l'Anno accademico (che ha inizio il 1° settembre e termina il 31 agosto);
- o **compilare** il campo libero *Denominazione Insegnamento o Modulo*;
- indicare il Periodo dal \_\_/\_/ \_\_\_ al \_\_/\_/\_\_\_;
- selezionare, in riferimento alla *Titolarità Insegnamento*, dal menu a tendina la voce SI/NO;
- o indicare, nel campo libero, il *Numero Ore*.

| 1                                   |                   |
|-------------------------------------|-------------------|
| Anno Accademico                     |                   |
| Selezionare una voce/Choose one     | ~                 |
| Denominazione Insegnamento o Modulo |                   |
|                                     |                   |
|                                     | <i>"</i>          |
| Periodo                             |                   |
| Dal                                 | AI                |
|                                     |                   |
| gg/mm/aaaa                          | gg/mm/aaaa        |
| Titolarità Insegnamento             |                   |
| Selezionare una voce/Choose one     | ~                 |
| Numero Ore                          |                   |
|                                     |                   |
|                                     | Cancella / Delete |
|                                     | Aggiungi / Add    |
| -                                   |                   |
|                                     |                   |

Figura 16 – Sez. P – Attività didattica

Sez.Q - "*Dichiarazione di attività di servizio agli studenti e di valutazione dell'apprendimento*", che il/la candidato/a **deve obbligatoriamente spuntare**.

Sez.R - "*Attestazione delle attività didattiche*", in cui il/la candidato/a è informato (Figura 17) che, dovendo il Direttore di Dipartimento di afferenza attestare l'effettivo svolgimento delle attività didattiche indicate nella pagina, il/la candidato/a potrà chiedere la relativa attestazione, cliccando l'apposito bottone "**Richiedi convalida/***Request validation*" presente nel Cruscotto/*Dashboard* (Figura 18).

| effettivo svolgimento del | le attività didattiche indicate sarà attestato dal Direttore del Dipartimento di afferenza, previa consultazione dei registri didattici, al termine della |
|---------------------------|----------------------------------------------------------------------------------------------------|
| rocedura. In La candidato | ra pora chiedere rattestazione, ciccando rapposito bottone <b>ricinedi convandarrequest vandation</b> presente nel Gluscotto/Dashboard                    |
| ominativo del Direttore   | o Vice Direttore del Dipartimento di afferenza                                                                                                    |
| DIRETTORE:                |                                                                                                    |
| ndirizzo E-Mail del diret | tore del dipartimento                                                                                                    |
| )(a                       | Junina.it                                                                                                    |
|                           |                                                                                                    |

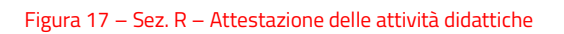

|               |                 | Ļ                                     |                |     |
|---------------|-----------------|---------------------------------------|----------------|-----|
| Modifica/Edit | Verifica/Verify | Richiedi convalida/Request validation | Elimina/Delete | - 1 |
| _             | _               |                                       |                | _   |
|               |                 |                                       |                |     |

Figura 18 – Bottone Richiedi convalida

Compilata la pagina, cliccare sul pulsante "*Salva e prosegui*" (Figura 18).

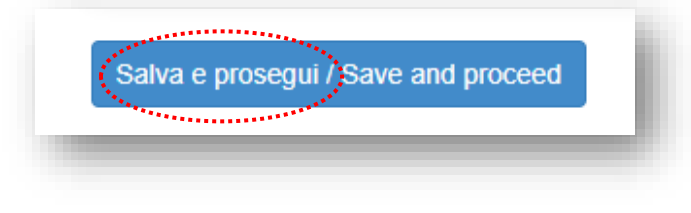

Figura 18 – Bottone Salva e Prosegui

Torna al <u>Sommario</u>.

## 3.6 PAGINA "ATTIVITÃ DIDATTICA NEL PERIODO OGGETTO DI VALUTAZIONE (da compilare nel caso di trasferimento da altro Ateneo o da altro Dipartimento)".

La sesta pagina, composta dalle Sezioni da  $T \rightarrow V$ , concerne sempre l'attività didattica, ma è compilabile **solo dal/la candidato/a trasferito da altro Ateneo o Dipartimento**.

**Sez.T** - "*Periodo oggetto di valutazione*", **precompilata** dal sistema in riferimento al biennio/triennio di valutazione.

**Sez.U** - "*Relazione sulle attività didattiche svolte nell'Ateneo/Dipartimento di provenienza*", in cui al/la candidato/a vengono indicate le attività da compiere (Figura 20): scaricare il modulo, compilarlo, richiedere la relativa attestazione al Responsabile dell'Ateneo di provenienza o al Direttore di Dipartimento di provenienza dell'Ateneo Federico II, ricaricare il modulo nella **Sez.V**. Il modulo può essere firmato sia digitalmente (in .p7m - CAdES), sia olograficamente. Pertanto, a seconda del caso, il/la candidato/a può caricare nella **Sez.V** o un *file* con estensione .p7m o con estensione .pdf (Figura 21).

| caricare il modulo cl   | ccando sul link sottostante. Compilare il file in tutte le sue parti e richiedere la firma (olografa o digitale) al Direttore del Dipartimento di afferenza. Infine |
|-------------------------|----------------------------------------------------------------------------------------------------|
| aricare il file compila | o e firmato nella sezione sottostante                                                                                                    |
| ☐ Scaricare il Modu     | lo delle Attività Didattiche                                                                                                    |
| Dato obbligate          | rio / Mandatory field                                                                                                    |
| lominativo del Diret    | tore o Vice Direttore del Dipartimento di afferenza                                                                                                    |
|                         | TIMENTO SCIENZE POLITICHE - Università degli Studi di Napoli Federico II                                                                                            |

Figura 20 – Sez. U – Relazione sulle attività didattiche svolte nell'Ateneo/Dipartimento di provenienza

| attestazione firmata dal direttore è nel formato: |  |
|---------------------------------------------------|--|
| <sup>)</sup> p7m (firma digitale)                 |  |
| <sup>)</sup> pdf (firma olografa)                 |  |
| Dato obbligatorio / Mandatory field               |  |
|                                                   |  |

Figura 21 – Sez. V – Carica attestazione firmata dal Direttore di Dipartimento

Concluse le attività il/la candidato/a può cliccare sul bottone *Salva e torna al cruscotto* (Figura 22).

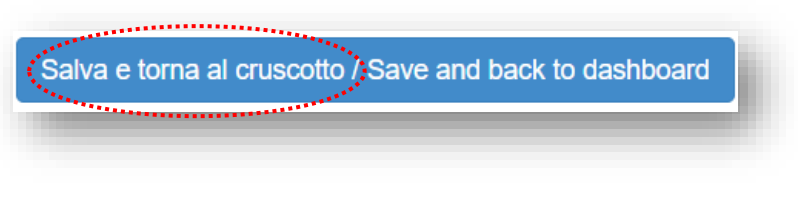

Figura 22 – Bottone *Salva e torna al cruscotto* 

Nel caso di candidato/a non trasferito o con unica afferenza, il/la candidato/a visualizza la Sez.W

- "Compilazione conclusa" (Figura 23).

| Sez.W - Compilazione conclusa                         |  |  |
|-------------------------------------------------------|--|--|
| Puoi tornare al cruscotto                             |  |  |
| Salva e torna al cruscotto Save and back to dashboard |  |  |

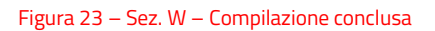

Il/La candidato/a deve, quindi, cliccare il bottone "Salva e torna al cruscotto".

#### Torna al <u>Sommario</u>.

# 4. RICHIESTA CONVALIDA (ATTESTAZIONE) delle attività didattiche al Direttore di Dipartimento.

Tornato/a al cruscotto il/la candidato/a deve richiedere la "convalida" delle attività didattiche, come esplicato nella **Sez.R**, a cui si rinvia.

Si tratta di un passaggio necessario (tranne nel caso del candidato/a che è stato/a per tutto il periodo oggetto di valutazione in aspettativa – Sez.D), senza il quale il/la candidato/a non può completare l'*iter* di presentazione della domanda.

Pertanto, il/la candidato/a può cliccare il bottone "*Richiedi convalida*" (Figura 24) presente nel cruscotto.

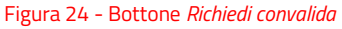

Il sistema in automatico apre una finestra in cui il/la candidato/a può visualizzare tutta la sua domanda e al termine della stessa è richiesto nuovamente al/la candidato/a di cliccare sul bottone "*Richiedi convalida*" (Figura 25), a seguito del quale il sistema genera un pdf (Figura 26).

NB. Nonostante il/la candidato/a veda tutta la sua domanda, ciò che verrà trasmesso al Direttore di Dipartimento di afferenza **è la sola parte relativa ai dati anagrafici e alla pagina dell'attività didattica**, in quanto l'attività di attestazione cui è chiamato il Direttore concerne solo l'attività didattica.

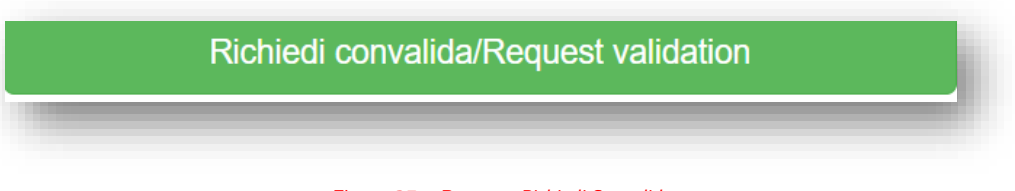

Figura 25 – Bottone *Richiedi Convalida* 

Generazione PDF in corso/Generating PDF...

#### Figura 26 – Cambio di Stato del Bottone

Una volta generato in automatico il pdf, la finestra si chiude e il/la candidato/a è avvisato/a che: La domanda con identificativo 00000 è in attesa di convalida; è stata inviata una email di notifica a DIRETTORE \_\_\_\_\_/Application with id 00000 is waiting to be validated; an email notification has been sent to DIRETTORE \_\_\_\_\_.

II/La candidato/a deve aspettare che il Direttore proceda con i relativi adempimenti e, una volta ricevuta la *e-mail* in cui viene avvisato/a dell'avvenuta convalida, **dovrà** proseguire con il successivo *step*, come di seguito descritto.

Torna al <u>Sommario</u>.

#### **5. FIRMA E INVIO DELLA DOMANDA ONLINE.**

II/La candidato/a (*ad eccezioni di quelli che si sono autenticati mediante Spid, per i quali vedi infra), richiesta la convalida al Direttore e ricevuta la <i>e-mail* in cui viene avvisato/a dell'avvenuta convalida da parte del Direttore di Dipartimento, deve firmare la domanda.

II/La candidato/a visualizza, dunque, nel "*Cruscotto/Dashboard*" il bottone "*Firma e Presenta/Sign and Submit*" (Figura 27).

| odifica/Edit Visualizza/View | Firma e Presenta/Sign and Submit | ✓ convalidata / validated 6 |
|------------------------------|----------------------------------|-----------------------------|
|                              |                                  |                             |
|                              |                                  |                             |
| F                            |                                  |                             |
| PDF domanda/Application PDF  |                                  |                             |
|                              |                                  |                             |

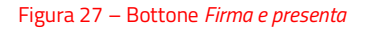

Cliccato il bottone "*Firma e Presenta/Sign and Submit*", il candidato visualizza tutta la domanda con i dati inseriti e, in fondo alla pagina, trova nuovamente il bottone "*Firma/Sign*" (Figura 28).

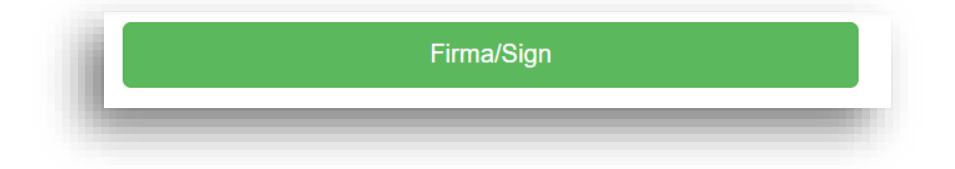

#### Figura 28 – Bottone *Firma*

Cliccato il bottone *Firma*, il sistema procede alla **Generazione** del Pdf (Figura 29).

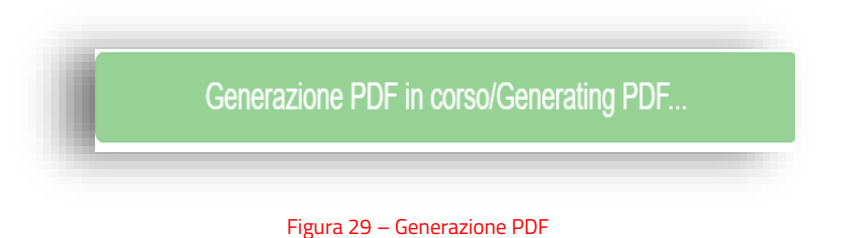

a seguito del quale si apre in automatico una schermata in cui sono indicate le due possibili opzioni di Firma (Figura 30):

|                 | Il sistema supporta le seguenti modalità / The following options are available:                                                                                                    |
|-----------------|----------------------------------------------------------------------------------------------------|
| Opzione 1:      | Firma il documento sul server ConFirma / Sign the application on the server using ConFirma service                                                                                                    |
| ConFirma        | Per firmare digitalmente il documento è necessario avere una dotazione hardware (ad esempio smart card o dispositivo USB con certificato digitale<br>di sottoscrizione rilasciato da un Certificatore accreditato) compatibile con il servizio ConFirma. Dopo la firma sarà possibile scaricare Il PDF firmato<br>/ In oder to sign digitally the application it is necessary to have an hardware (e.g. smart card or USB with digital signature certificate issued by an<br>approved certification authority) compatible with ConFirma service. After signing, applicants can download the signed pdf application                                                                                                    |
| Opzione 2:      | Firma digitalmente il documento sul tuo personal computer / Sign the application digitally on your pc                                                                                                    |
| Firma Digitalm. | Per firmare digitalmente il documento è necessario avere una dotazione hardware (ad esempio smart card o dispositivo USB con certificato digitale<br>di sottoscrizione rilasciato da un Certificatore accreditato) o software di firma digitale con cui generare, a partire dal file PDF del documento<br>scaricato da questo sito, il file firmato in formato pdf.p7m da ricaricare sul sito stesso / In oder to sign digitally the application it is necessary to have<br>an hardware (e.g. smart card or USB with digital signature certificate issued by an approved certification authority) or a software for digital signatures<br>in order to create a pdf.p7m file from the pdf file downloaded from this site. The pdf.p7m file must be uploaded in the website again |
|                 | Figura 30 – Opzione firma domanda                                                                                                    |

Se si sceglie l'**OPZIONE**:

1) **ConFirma**: si apre una pagina contenente il bottone "*Avvia la firma*", cliccato il quale il/la candidato/a può procedere secondo le stesse modalità utilizzate per la verbalizzazione degli esami, fino al completamento del processo (per la firma digitale *con "ConFirma "- link e download* al <u>http://www.unina.it/documents/11958/28043636/Istruzioni Firma Digitale Confirma.pdf</u>. In questo caso la domanda risulta presentata **automaticamente** e viene generata **la ricevuta** con il numero Id. di domanda, che viene trasmessa via e-mail all'indirizzo indicato dal/la candidato/a nella Sez.A.

2) **Firma digitalmente** il documento sul proprio *personal computer*, il sistema apre una nuova pagina in cui consente al/la candidato/a di scaricare, tramite il bottone "*Scarica PDF*", il file pdf della propria domanda per firmarla digitalmente (vedi guida <u>https://www.unina.it/documents/11958/28043636/7 SC 2024 2523 Istruzioni Firma Digitale.pdf</u>) Apposta la firma il/la candidato/a dovrà caricare il file firmato digitalmente in piattaforma utilizzando l'apposito bottone "*Scegli file*" (Figura 31).

| 1 | Scaricare (download) la domanda, già compilata, di partecipazione al bando / Download your filled-in applicatio |
|---|----------------------------------------------------------------------------------------------------|
|   | L Scarica PDF / Download PDF                                                                                    |
| 2 | Caricare il file firmato in formato pdf, pdf.p7m / Upload signed document in pdf, pdf.p7m format                |
|   | Scegli file Nessun file selezionato                                                                             |
|   |                                                                                                    |

Figura 31 – *Download* e *Upload* della domanda firmata digitalmente

Caricata in piattaforma la domanda firmata, compare il seguente messaggio

La domanda con identificativo \_\_\_\_\_ di \_\_\_\_ per il bando Bando COD. \_\_\_\_\_ Domanda per la richiesta di attribuzione dello scatto stipendiale e relazione sul complesso delle attività didattiche, di ricerca e gestionali svolte nel periodo oggetto di valutazione è stata firmata digitalmente con successo/Application with id \_\_\_\_\_ by \_\_\_\_\_ for call Bando \_\_\_\_\_\_-Domanda per la richiesta di attribuzione dello scatto stipendiale e relazione sul complesso delle attività didattiche, di ricerca e gestionali svolte nel periodo oggetto di valutazione has been successfully signed.

Il/la candidato/a visualizza nel cruscotto un messaggio di stato della domanda con valore *Presentata* (Figura 32).

Il/la candidato/a, inoltre, vedrà altresì un nuovo bottone *Ritira/Withdraw* (Figura 32) da utilizzare esclusivamente laddove intenda ritirare la domanda già presentata (eventualmente perché ritiene di non aver compilato correttamente la domanda).

| -                                                                  | and a second second second second second second second second second second second second second second second |
|--------------------------------------------------------------------|----------------------------------------------------------------------------------------------------|
| Modifica/Edit Visualizza/View Ritira/Withdraw                      | ✓ convalidata / validated €                                                                                    |
| PDF                                                                |                                                                                                    |
| PDF domanda/Application PDF     the PDF domanda firmata/Signed PDF |                                                                                                    |
|                                                                    | Ultimo aggiornamento / Last undate: 2023-05-16 12                                                              |

#### Figura 32 – Bottone *Ritira*

Si genera, così, **automaticamente** la ricevuta con il numero Id. di domanda - che è trasmessa via *e-mail* all'indirizzo indicato nella Sez.A - in cui il/la candidato/a viene informato/a circa la corretta ricezione della domanda da parte del sistema.

<u>NB. Si segnala che la domanda s'intenderà correttamente presentata, solo una volta pervenuta, al proprio indirizzo di posta elettronica, l'*e-mail* di conferma <u>dell'avvenuta ricezione della domanda da parte del sistema Pica.</u></u>

II/La candidato/a, che si è **autenticato/a** con <u>SPID</u>, visualizza nel cruscotto il bottone "*Presenta/Submit*", non dovendo firmare digitalmente la domanda (Figura 33).

| ld: 1181307                                   | DA PRESENTARE / READY FOR SUBMISSION                    |
|-----------------------------------------------|---------------------------------------------------------|
| Modifica/Edit Visualizza/View Presenta/Submit | ✓ convalidata / validated ⑤                             |
| PDF                                           |                                                         |
|                                               | Ultimo aggiornamento / Last update: 2023-05-24 11:47:42 |
|                                               | Figura 33 – Bottone <i>Presenta</i>                     |

Cliccato il bottone "*Presenta/Submit*", il candidato visualizza tutta la domanda con i dati inseriti e, in fondo alla pagina, trova nuovamente il bottone "*Presenta/Submit*" (Figura 34).

Presenta/Submit

#### Figura 34 – Bottone *Presenta*

Cliccato il bottone *Presenta*, il sistema procede alla **Generazione** del Pdf (Figura 35).

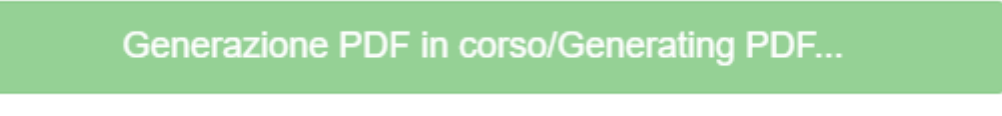

Figura 35 – Generazione PDF

Si genera, così, **automaticamente** la ricevuta con il numero Id. di domanda, che è trasmessa via e-mail all'indirizzo indicato dal/la candidato/a nella Sez.A.

<u>NB. Si segnala che la domanda s'intenderà correttamente presentata, solo una volta pervenuta, al proprio indirizzo di posta elettronica, l'e-mail di conferma dell'avvenuta ricezione della domanda da parte del sistema Pica.</u>

La domanda firmata e presentata può essere esclusivamente <u>ritirata</u>, tramite l'apposito bottone (vd. Figura 32) per la creazione e presentazione di una nuova domanda. Area Risorse Umane

La Dirigente: dott.ssa Luisa DE SIMONE

Unità organizzativa responsabile del procedimento: Ufficio Scatti Stipendiali <u>uff.scattistip@pec.unina.it</u> La Responsabile del procedimento: f.to *dott.ssa Rosaria Laura D'Angelillo*, Capo dell'Ufficio

Per chiarimenti e supporto "giuridico":

dott.ssa Rosaria Laura D'ANGELILLO: <u>rosarialaura.dangelillo@unina.it;</u> MS Teams Rosaria Laura D'Angelillo; tel. 081/2537891; dott.ssa Claudia CUOMO: <u>claudia.cuomo@unina.it;</u> MS Teams Claudia Cuomo; tel. 081/2537908; dott.ssa Valeria MACCHERONE: <u>valeria.maccherone@unina.it;</u> MS Teams Valeria Maccherone; tel. 081/2537966.

Per chiarimenti e supporto "informatico":

dott. Antonio SCANNAPIECORO: antonio.scannapiecoro@unina.it; MS Teams Antonio Scannapiecoro; tel. 081/2537747; sig. Luca MAURO: luca.mauro@unina.it; MS Teams Luca Mauro; tel 081/2537857;

RLDA; AS